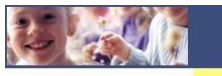

Manuale per scaricare la certificazione per detrazioni 730:

Per poter scaricare la certificazione per le Detrazioni 730 procedere come segue.

Accedere al Modulo Web Genitori (solo da pc) dal link seguente:

http://www.schoolesuite.it/default1/manziana

| COMUNE DI MANZIANA                               | / |
|--------------------------------------------------|---|
| Spazioscuola                                     |   |
| Accesso<br>Utilizza il tuo account               |   |
| Nome utente*                                     |   |
| Password*<br>(lunghezza massima di 12 caratteri) |   |
| Accedi                                           |   |
| Entra con SPID                                   |   |

Quindi accedere tramite credenziali semplici o SPID; verrete riportati nella vostra area personale, quindi cliccare sulla voce "Documenti disponibili" presente nel menù "Informazioni" sulla sinistra:

| Menu principale           |                                                               |         |                          |           |             |                              |                        |
|---------------------------|---------------------------------------------------------------|---------|--------------------------|-----------|-------------|------------------------------|------------------------|
| 📲 Elenco Consumatori      | Elenco Cons                                                   | umatori |                          |           |             | Home                         | e / Elenco Consumatori |
| Menù profilo              |                                                               |         | 173.565 177.5697 184.171 |           | denia menia |                              |                        |
| 🔒 Modifica Password       | Consumatori                                                   | Saldo   | Ultima Ricarica          | Categoria | Servizi     | Codice personale di ricarica | Dieta                  |
| 💄 Modifica il tuo profilo |                                                               |         |                          |           |             |                              |                        |
| 🗭 Esci                    |                                                               |         |                          |           |             |                              |                        |
| Informazioni              |                                                               |         |                          |           |             |                              |                        |
| Documenti disponibili     |                                                               |         |                          |           |             |                              |                        |
| 🏘 Novità                  |                                                               |         |                          |           |             |                              |                        |
| 1 Richiesta informazioni  |                                                               |         |                          |           |             |                              |                        |
| ? Domande Frequenti       |                                                               |         |                          |           |             |                              |                        |
| Utilità                   |                                                               |         |                          |           |             |                              |                        |
| 🛧 Aggiungi a Preferiti    |                                                               |         |                          |           |             |                              |                        |
|                           |                                                               |         |                          |           |             |                              |                        |
|                           | DEMODSSCM Spazio Scuola® da <u>Progetti e Soluzioni spa</u> † |         |                          |           |             |                              |                        |

Apparirà dunque una nuova finestra all'interno della quale troverete la certificazione disponibile in formato PDF

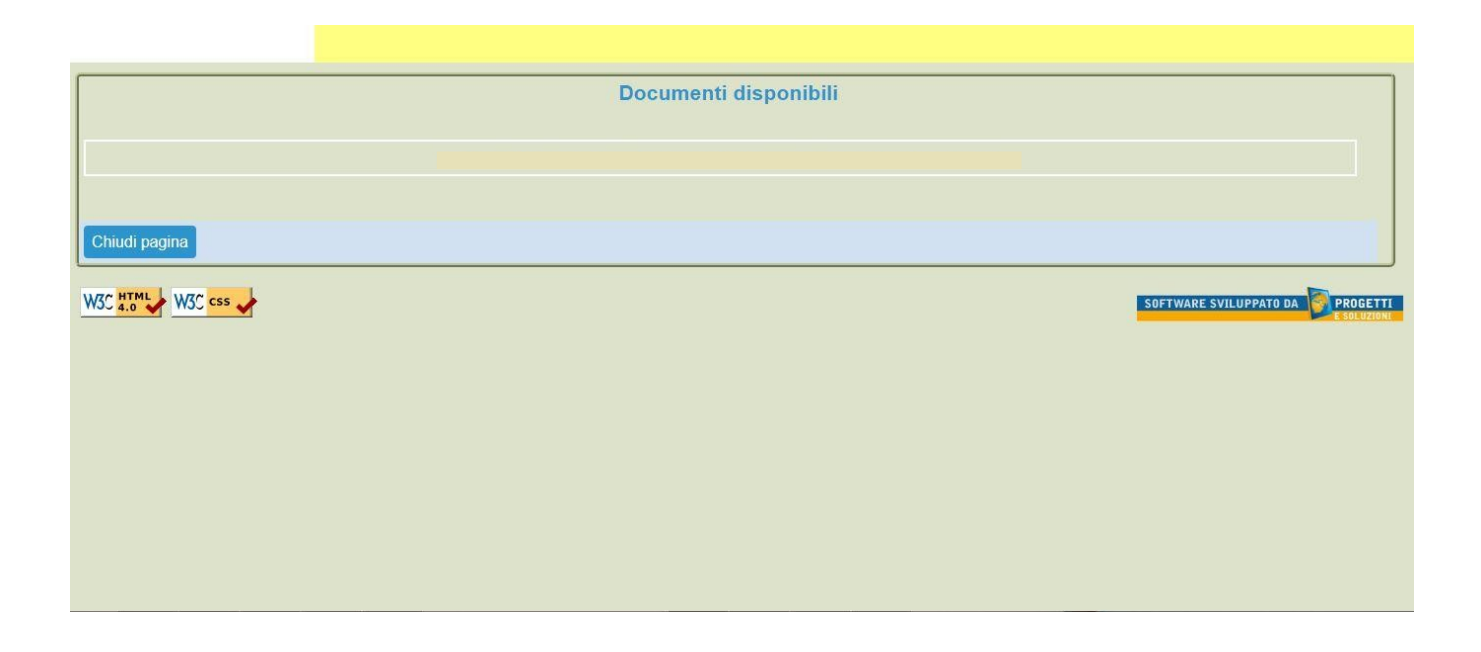

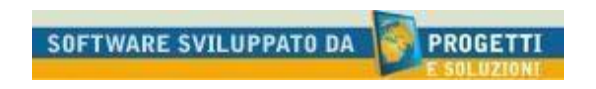